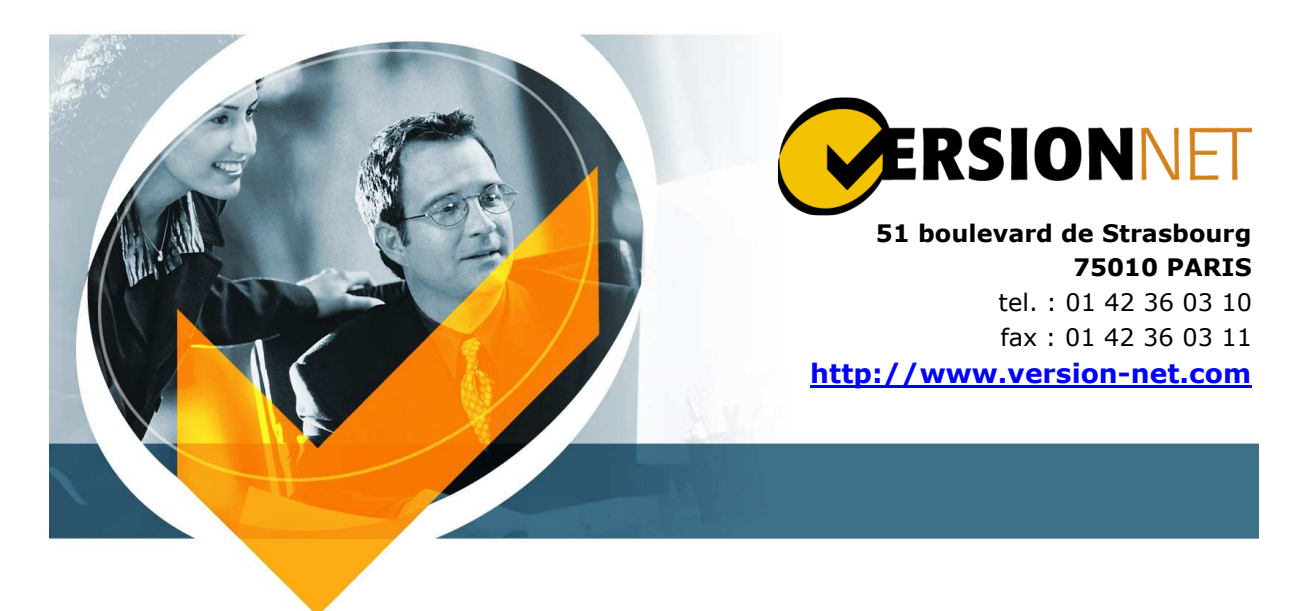

**Documentation API Coffre-fort Numérique** 

# **NOSCIFEL - CFN**

# **HISTORIQUE DES VERSIONS**

|            | sion |             | Auteur          |                                                        |
|------------|------|-------------|-----------------|--------------------------------------------------------|
| Date       | Vers | Société     | Prénom, NOM     | Commentaires et / ou<br>modifications                  |
| 17/11/2014 | 1.0  | Version Net | HERVOUET Thomas | Création                                               |
| 18/11/2014 | 1.1  | Version Net | HERVOUET Thomas | Ajout de la fonction d'ajout de fichier avec mots-clés |
| 19/11/2014 | 1.2  | Version Net | HERVOUET Thomas | Ajout de l'accès à la documentation de l'API           |
| 19/11/2014 | 1.3  | Version Net | HERVOUET Thomas | Ajout de l'accès au site                               |
|            |      |             |                 |                                                        |

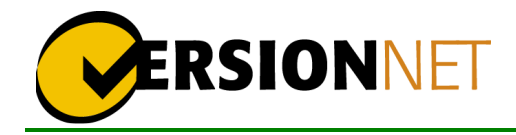

# Table des matières

| 1. | Présentation                      | 3 |
|----|-----------------------------------|---|
| 2. | Documentation Globale API         | 3 |
| 3. | Authentification                  | 4 |
| 4. | Ajout d'un fichier dans un coffre | 4 |

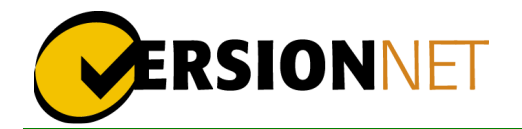

### 1. PRESENTATION

Ce document a pour but d'expliquer et de fournir des exemples de l'API du Coffre-Fort Numérique.

Les fonctionnalités documentées sont :

- Authentification
- Déversement d'un document dans un coffre avec un ou plusieurs mots-clés

Tous les exemples présentés sont effectués en Javascript via des requêtes HTTP GET/POST et les informations récupérées sont en JSON

#### 2. DOCUMENTATION GLOBALE API

Pour voir l'API générale, allez à l'adresse suivante : <u>http://ind.version-net.com:9000</u>

Vous obtiendrez une page avec un message d'erreur « Please specify the protocol for /user/api/v1/api-docs.json »

Cliquez ensuite dans le menu sur « User », un nouveau message d'erreur apparait. Modifier dans le champ en haut de la page « <u>http://cfn.site</u> » par « <u>https://ind.version-net.com</u> » et cliquer sur « Explore » (Attention ne faites pas la touche « entrer » ça ne fonctionnera pas)

| Infotel     | Administrator Manager User | https://ind.version-net.com/user/api/v1/api-docs | Explore               |
|-------------|----------------------------|--------------------------------------------------|-----------------------|
|             |                            |                                                  |                       |
| /dashboard  |                            | Show/Hide List Operations                        | Expand Operations Raw |
| /safes      |                            | Show/Hide List Operations                        | Expand Operations Raw |
| /users      |                            | Show/Hide List Operations                        | Expand Operations Raw |
| /activities |                            | Show/Hide List Operations                        | Expand Operations Raw |
| /rooms      |                            | Show/Hide List Operations                        | Expand Operations Raw |
| /documents  |                            | Show/Hide List Operations                        | Expand Operations Raw |

[BASE URL: https://ind.version-net.com/user/api/v1, API VERSION: 1.0]

Parcourez ensuite les différentes fonctionnalités de l'API. Vous pouvez également via cet affichage, tester les différentes fonctionnalités Pour vos besoins, les fonctionnalités principales se trouvent dans « documents »

Cet API ne montre pas la connexion car elle ne fait pas partie de celle-ci.

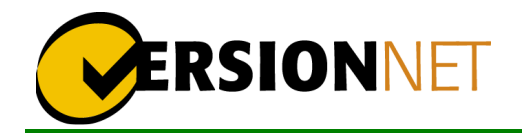

# 3. AUTHENTIFICATION

Voir fichier « login.js » donnant un exemple d'une fonction de connexion.

Une authentification OAuth 2.0 est effectuée via « crbr ».

Les informations à passées sont :

- « client\_secret » : identifiant unique du client, ne pas modifier celui utilisé
- « client\_id » : nom du client, ne pas modifier celui utilisé
- « grantType » : Type de connexion (ici « password »), ne pas modifier
- « username » : Login de la personne qui se connecte
- « password » : Password de la personne qui se connecte (en clair)

Le retour est une réponse en JSON comprenant le token d'identification de l'utilisateur

L'url à appeler est http://cfn.noscifel.version-net.com/crbr/oauth/token

Ce token est à passer dans l'entête de la première requête de la session afin de pouvoir garder son authentification active

Le token a une durée de 24h

#### 4. AJOUT D'UN FICHIER DANS UN COFFRE

Voir fichier « addFile.js » montrant un exemple de plusieurs fonctions afin d'envoyer un fichier dans coffre

La fonction « getRooms » permet de récupérer toutes les salles de coffres de l'utilisateur La fonction « getSafesRoom » permet de récupérer un des coffres de la salle

La fonction « realUpload » permet d'envoyer un fichier local dans un coffre et pouvant être renommé

Et enfin la fonction « uploadFileWithTags » permet d'envoyer un fichier local dans un coffre avec des mots-clés

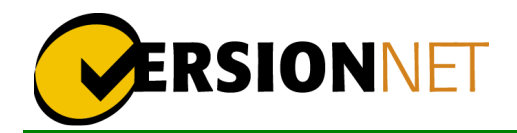

#### 5. Acces aux coffre par le site

- Connecter à l'adresse : <u>https://cfn.noscifel.version-net.com/crbr</u>
- Après la connexion vous êtes redirigé vers <u>https://cfn.noscifel.version-net.com/user/a</u>, si vous ne l'êtes pas allez manuellement à cette adresse
- Cliquer sur « Toutes les salles » pour afficher les salles dont vous avez accès, puis les coffres et enfin les documents
- Sur la vue des documents dans un coffre la recherche principale se fait sur le nom du fichier.

Si vous souhaiter rechercher par mots-clés cliquer sur le bouton de filtrer à droite du champ et tout en bas vous pouvez ajouter un ou plusieurs mots-clés à rechercher

| Chercher 10    | élement(s | ) contenant   | votre filtre   |                    | ▼       |           |
|----------------|-----------|---------------|----------------|--------------------|---------|-----------|
| Recherche      | e avano   | cée de (      | docume         | nts                |         | ×         |
| Nom du doc     | cument    |               |                |                    |         |           |
| Déposé a       | près le   |               |                |                    |         |           |
| Déposé a       | want le   |               |                |                    |         |           |
| Taille compris | e entre   |               |                |                    |         |           |
|                | et        |               |                |                    |         |           |
|                | Unité     | ~             |                |                    |         |           |
| Mo             | ots clés  | n mot clé doi | t être composé | Ajou<br>d'au minim | uter    | aractères |
|                |           |               |                | Rech               | erche a | vancée    |

/!\ Attention pour se déconnecter retourner sur l'adresse <u>https://cfn.noscifel.version-net.com/crbr</u> et utiliser le bouton de déconnexion.

Si vous rencontrer des problèmes après une déconnexion pour vous reconnecter, le plus simple est de fermer et rouvrir le navigateur.